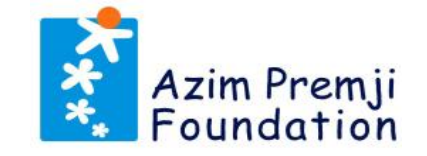

# **Azim Premji Scholarship**

Scholarship Portal User Manual

Offer Acceptance

January 2025

1111111111111

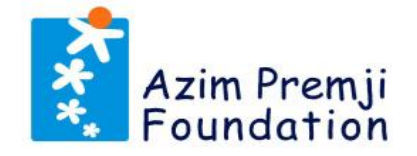

#### I. Preface

- II. SMS Request For Accepting Offer
- III. Scholarship Portal Login
- IV. Application Dashboard
- V. Document Specifications
- VI. Upload Signature and View Signed Scholarship Agreement
- VII. Fill Bank Account Details and Upload Bank Account Statement
- VIII. Confirmation of Offer Documents Submission

#### I. Preface

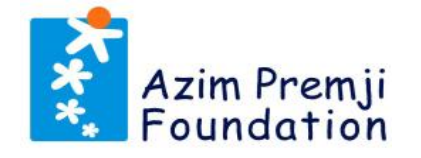

- 1. The entire process for Azim Premji Scholarship is completely online. Link to the application form is available on the <u>Azim Premji Foundation</u> website.
- 2. Applicant can also complete this entire process from the **browser of your smart phone**.
- 3. Please note that, in case submission of any additional documents are needed, Azim Premji Foundation will be **communicating it only through SMS on your registered mobile number.** Hence, it is important that the applicant keeps their registered mobile number updated on the Scholarship Portal and monitor it regularly for any SMS from us.
- 4. Also, the Foundation does not charge any fee at any stage of the scholarship application process. Beware of impostors who make such statements. We request you to exercise caution and not fall prey to such scams.
- 5. Please continue to visit the website for updates regarding the Azim Premji Scholarship.

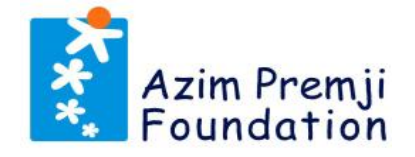

5:31 pm

Hello **Lease** Your Application APS-**Method** has been shortlisted for further processing. Please visit our website to log in and update the required information within 10 days to avoid rejection of your application. -Azim Premji Scholarship

5:31 pm

SMS Request for Accepting Offer

- If your application has been shortlisted, you will receive an SMS regarding this on your registered Mobile Number.
- Please visit the website and log in to the Scholarship Portal to accept offer by submitting the required documents.
- Please complete this step within 10 days (including Saturday, Sunday and holidays) of receiving this SMS. Failing to do so, will result in cancellation of this Scholarship Offer.

#### III. Scholarship Portal Login (1/2)

caution and not fall prey to such scams.

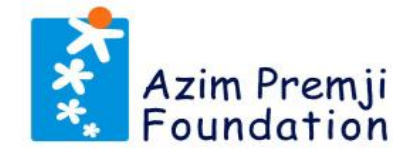

| → 🕅 Azim Premji Scholarship - Azim × +                                                                                                    | <b>()</b> -                                                                                 |           |
|----------------------------------------------------------------------------------------------------|---------------------------------------------------------------------------------------------|-----------|
| ← → C S azimpremjifoundation.org/what-we-do/education/azim-premji-scholarship/                                                                                                 | Go to Azim Premji                                                                           | 6         |
| Azim Premji WHO WE ARE - WHAT WE DO - WORK WITH US RESOURCES - S<br>Foundation                                                                                                 | <ul> <li>Foundation website</li> <li>Go to Azim Premji</li> <li>Scholarship Page</li> </ul> | •         |
| College with a seal and signature of the relevant authority)                                                                                                    | <ul> <li>Scroll down to "Login"<br/>button</li> </ul>                                       | п<br>uł   |
| <ul> <li>A passport-size photograph with a plain background (taken within last 6 months)</li> </ul>                                                                            | You can read document guidelines here.                                                      | ıg        |
| <ul> <li>Scanned documents should be clearly visible. It should not have any added elements stamp of the camera/app being used.</li> </ul>                                     | ents such as emojis or                                                                      | Azim Pre  |
| <ul> <li>The Scholarship Portal will accept documents only in PDF/PNG/JPG/JPEG forma<br/>less than 1.5 MB.</li> </ul>                                                          | at; file size should be                                                                     | Azim Pre  |
| Click here to log in to                                                                                                    | Ð                                                                                           | Policy S  |
| Login 7 the Scholarship Portal                                                                                                    | Ð                                                                                           | Field Stu |
|                                                                                                    | Ð                                                                                           | Resourc   |
| <b>Note</b> : The Foundation does not charge any fee at any stage of the scholarship applic of impostors who make such statements with the intent to cheat. Students are reque | ation process. Beware                                                                       | Jobs in t |

5

#### III. Scholarship Portal Login (2/2)

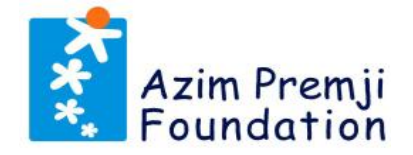

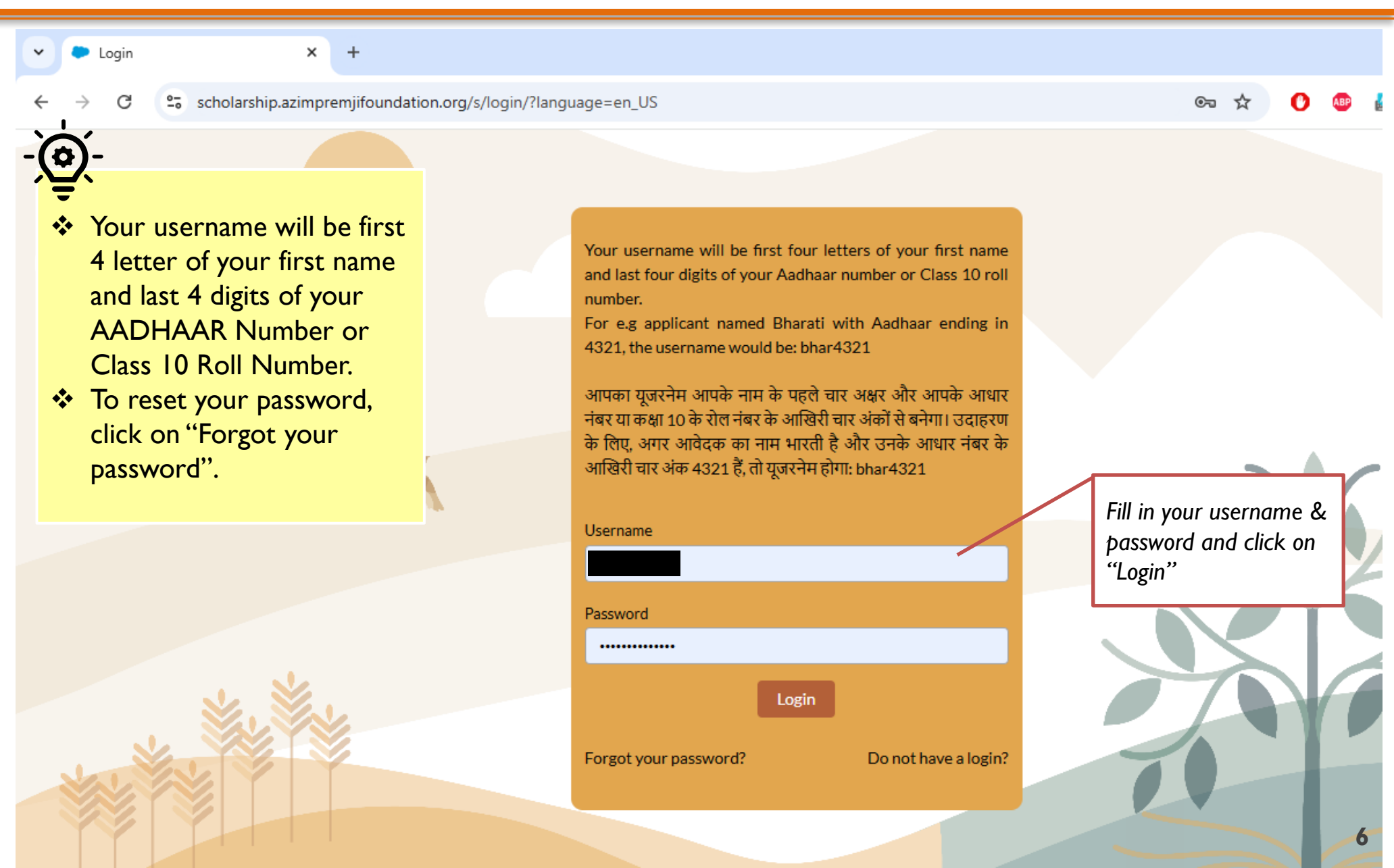

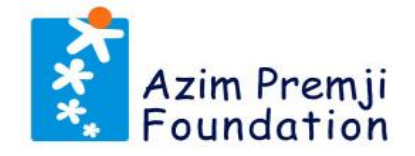

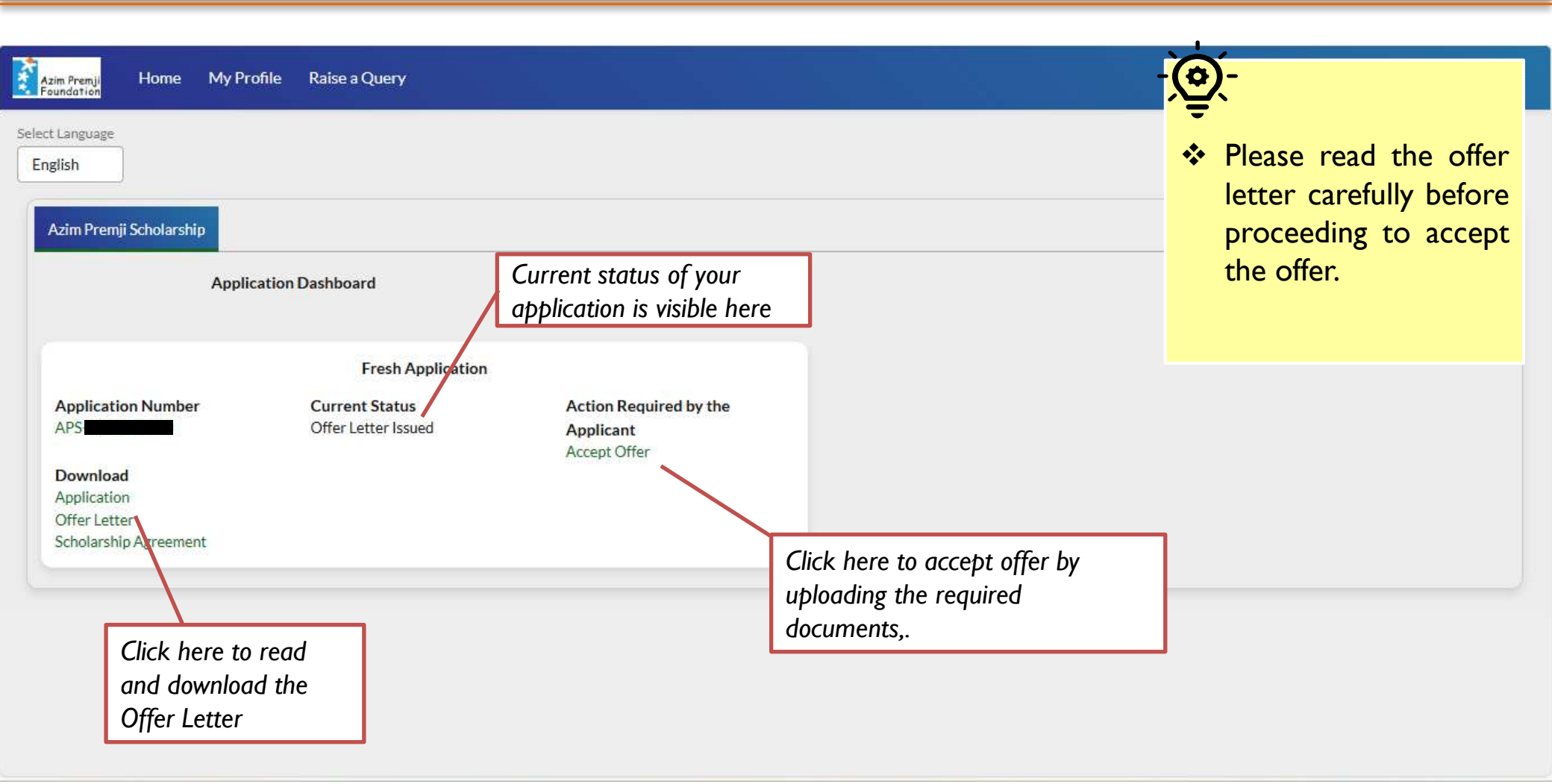

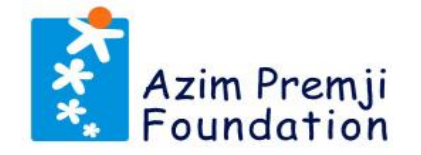

The applicant must submit <u>CLEAR, READABLE, and COLOURED SCANNED FILES</u> of the following documents:

| I. Signature Image                                                                                              | 2. Self Attested Bank Account Statement                                                                                                    |
|----------------------------------------------------------------------------------------------------|----------------------------------------------------------------------------------------------------|
| A clear scanned copy of signature in JPEG,<br>JPG or PNG format                                                 | <ul> <li>A self-attested, scanned copy of bank account<br/>statement of last 1 month.</li> </ul>                                                                             |
| Signature Image shouldn't be a PDF file                                                                         | Make sure that the account is in applicant's<br>name and in one of the scheduled commercial<br>banks - <u>Scheduled Commercial Banks</u>                                     |
| Please make sure that it contains only the signature, with no unwanted empty space, or labels/stamps, or emojis | Bank account statement should clearly show;<br>applicant's name as the account holder, the<br>account number, and details of the bank such as<br>its IFSC Code, branch name. |
| Should be 300 by 100 pixels in resolution                                                                       | The Signature on this document should match<br>the Signature Applicant has uploaded in the                                                                                   |
| File size should be between 20KB and<br>I.5MB                                                                   | <ul> <li>scholarship agreement.</li> <li>Make sure that the self-attested bank account statement of 1 month is in JPEG/PNG/JPG/PDF format and less than 1.5 MB</li> </ul>    |

#### VI. Upload Signature and View Signed Scholarship Agreement(1/2)

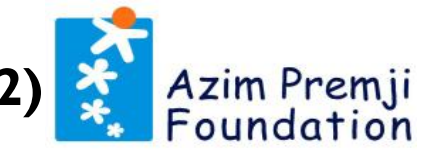

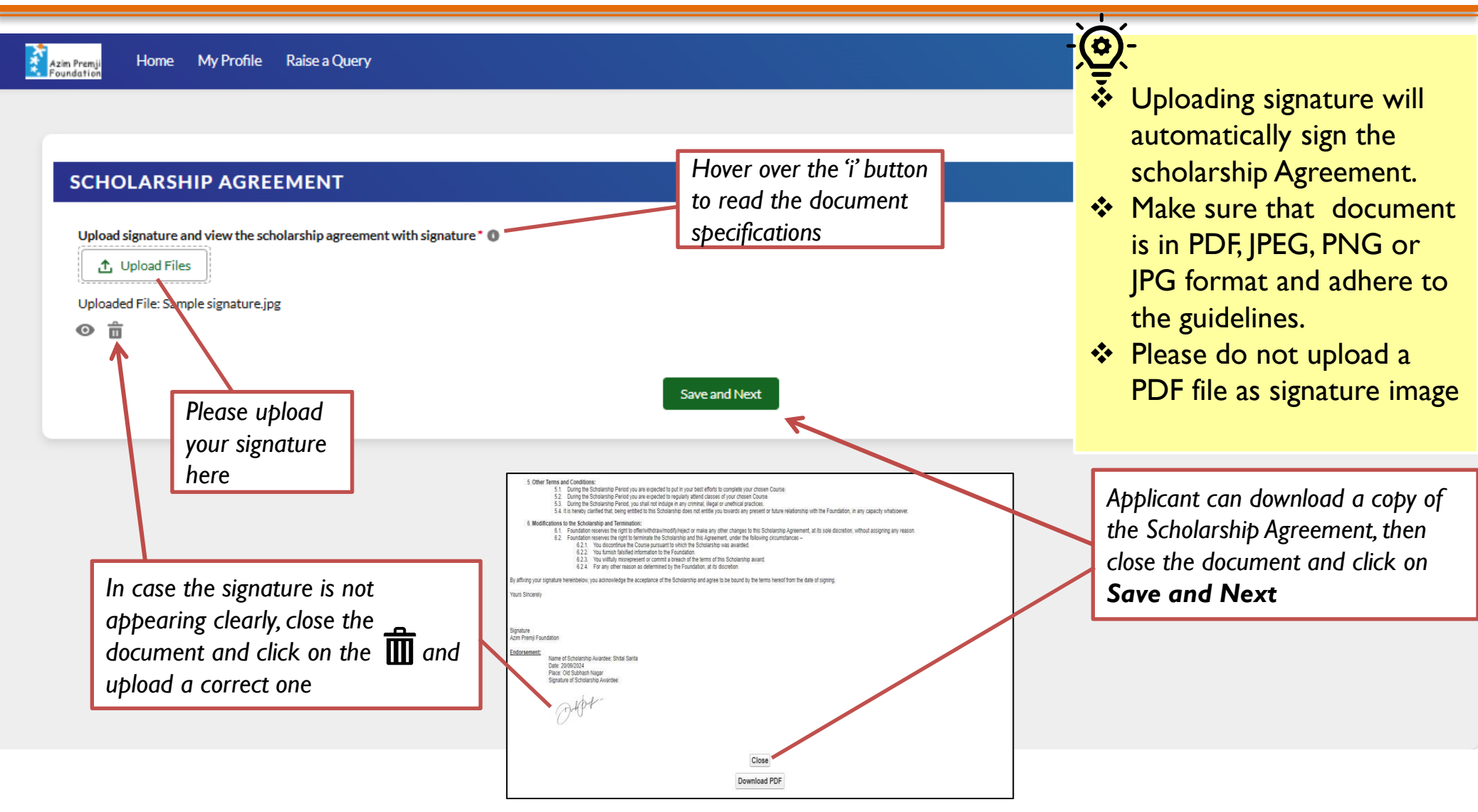

### VI. Upload Signature and View Signed Scholarship Agreement(2/2)

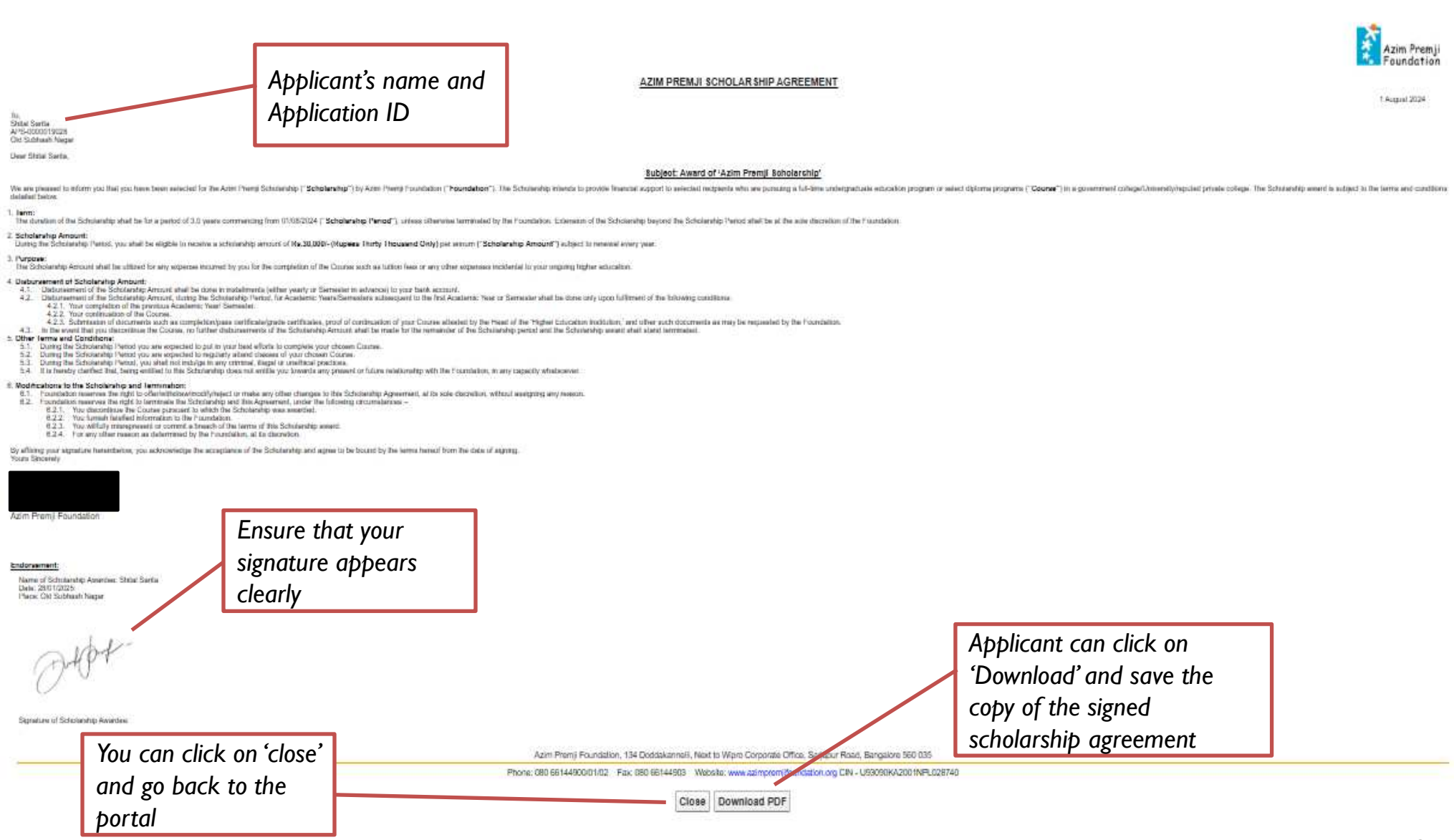

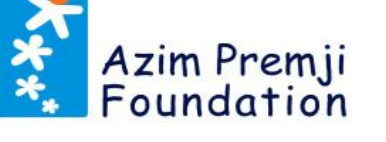

## VII. Fill Bank Account Details and Upload Bank Account Statement

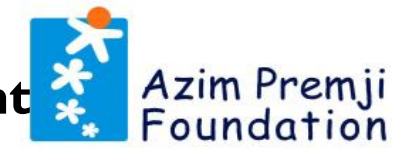

|                                                 |                                                                                                    | Hover over 'i' button to read IFSC specifications                                          | <ul><li>Make sure that the self-</li></ul>                                       |
|-------------------------------------------------|----------------------------------------------------------------------------------------------------|--------------------------------------------------------------------------------------------|----------------------------------------------------------------------------------|
| BANK DETAILS Account Holder's Name*             |                                                                                                    | Bank IFSC Code *<br>Enter Bank IFSC Code                                                   | attested bank account<br>statement of 1 month is i<br>JPEG/PNG/JPG/PDF form      |
| Bank Name •<br>Enter Bank Name                  |                                                                                                    | Branch Name*<br>Enter Bank Branch Name                                                     | <ul> <li>IFSC code should be 11</li> <li>digits and its 5th character</li> </ul> |
| Bank Account Number * Enter Bank Account Number |                                                                                                    | Confirm Bank Account Number*                                                               | must be a 0                                                                      |
| Upload Self-Attested Bank Account Statement*    | Click on 'I' to see<br>specifications of the<br>document<br>unt holders name, bank name and IFSC code clearly readable)<br>he scholarship agreement. I confirm that the bank details<br>plication, and I consent to the use of my bank details for the | and all other information provided by me are true an he disbursement of scholarship funds. | Make sure that the A/C No. is accurate                                           |
| Upload the self attested bank account statement | Back                                                                                                    | Submit After<br>Clic                                                                       | er checking the box,<br>ck on <b>Submit</b> to<br>polete the submission          |

#### **VIII.** Confirmation of Offer Documents Submission

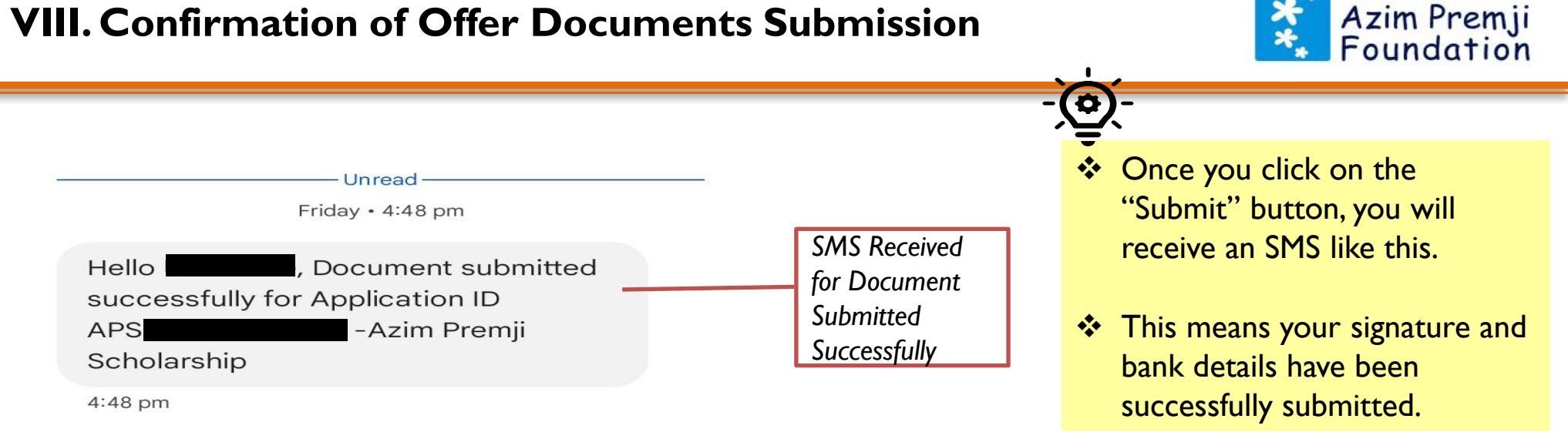

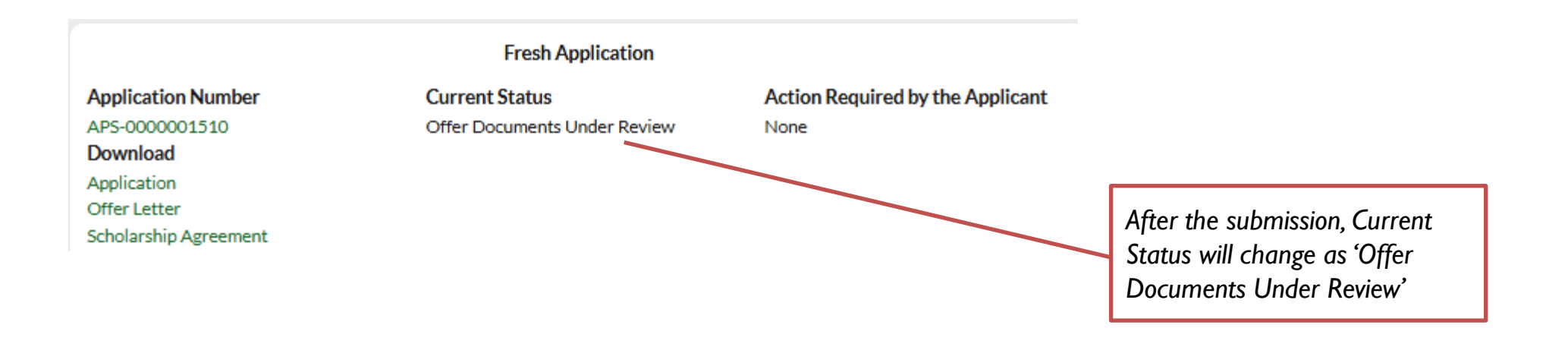

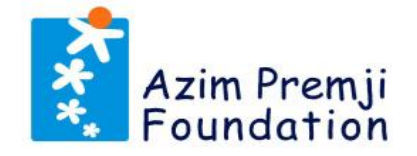

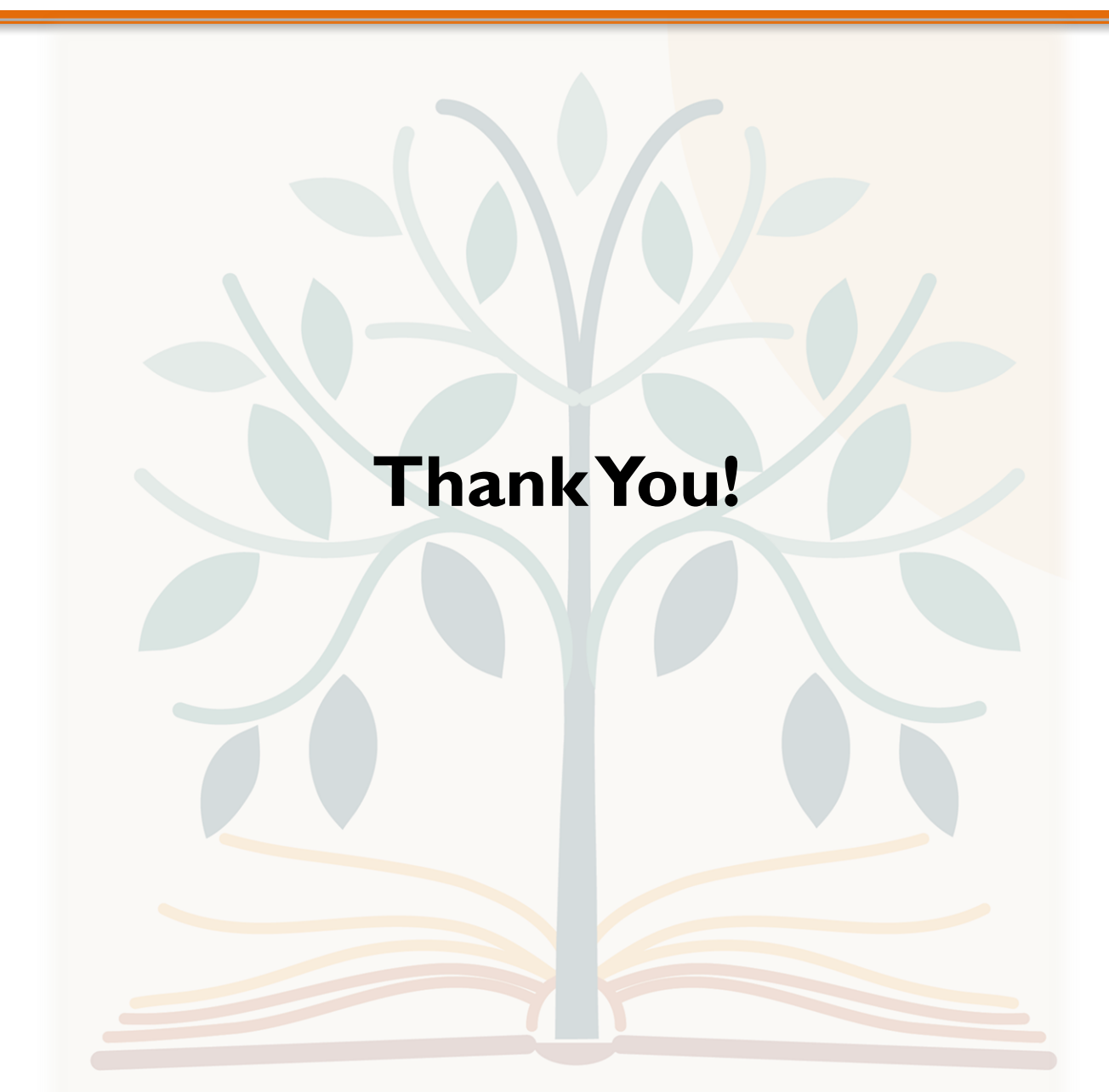